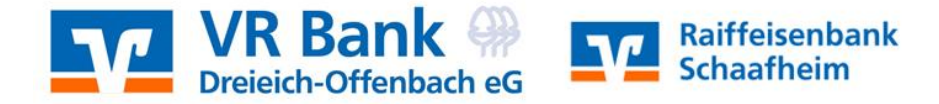

## Profices

Profi cash 12 Echtzeitüberweisung

Erfassen

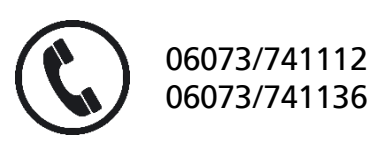

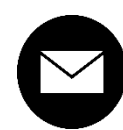

proficash@rb-schaafheim.de

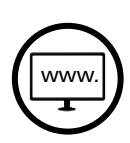

rb-schaafheim.de/proficash-support

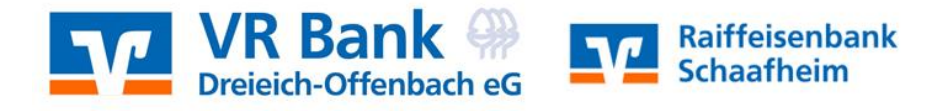

2

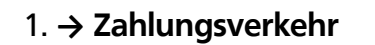

- 2. → Auftrag erfassen
- 3. → Konto auswählen
- 4. → Auftragsart festlegen (Echtzeitüberweisung)
- 5. → Zahlungsempfänger, IBAN, Betrag & Verwendungszweck eingeben
- 6. → Speichern

| II - Kontoir Zahlungsverkehr                                                                     | Auslandszahlungsverke                                             | ehr Datentransfer Services Eins                                                                                    | tellungen                                      | Profi cash                      |
|--------------------------------------------------------------------------------------------------|-------------------------------------------------------------------|----------------------------------------------------------------------------------------------------|------------------------------------------------|---------------------------------|
| Aufträge Aufträge Fällige Aufträge Termin- und Daueraufträge Aufträge Aufträge Aufträge Aufträge | Kalkulatorische Aufträge<br>Manuelle Buchung<br>Scheckeinreichung | Historische<br>Aufträge Historische<br>Aufträge Stornieren<br>Datei Erstellen Stornieren<br>Datei Stornieren Datei | Zahlungsempfänger Auftragsg<br>und -pflichtige | I Mandate                       |
| Favoriten ×                                                                                      | Dashboard X Zahlung                                               | sauftrag anlegen 🗙                                                                                                 |                                                |                                 |
| Fatenübertragung durchführen                                                                     | Kontokategoria Ko                                                 | ntonfilter auswählen                                                                                               |                                                |                                 |
|                                                                                                  | Kontobezeichnung Ha                                               |                                                                                                    | Auftrangeber                                   | VR Bank Eulda DEMO              |
| 🗄 Umsätze pro Konto                                                                              | Auftragsgruppe                                                    | v North                                                                                                    | Saldo vom 05.07.2022 (                         | D.OO EUR                        |
| 🗟 Auftrag erfassen 🛛 🕹                                                                           | Auftragsart Ech                                                   | htzeit-Überweisung                                                                                                 | Kreditlinie                                    | Raiffeisenbank Schaafheim- DEMO |
| 🔯 Sende-Job für Zahlungen erstellen (HBCI)                                                       |                                                                   |                                                                                                    |                                                |                                 |
| Zahlungsempfänger und -pflichtige                                                                | Zahlungsempfänger                                                 | Sabine Sepa                                                                                                    | ~                                              |                                 |
| Auslandsauftrag erfassen                                                                         | IBAN                                                              | DE07 5306 0180 0001                                                                                                | ~                                              |                                 |
|                                                                                                  | BIC                                                               | GENODES1FUL                                                                                                    |                                                |                                 |
| E Abrut-Job fur Devisenkurse erstellen (HBCI)                                                    | Kreditinstitut                                                    | VR Bank Fulda                                                                                                    |                                                |                                 |
| Auslands-Zahlungsempfänger                                                                       | Brutto                                                            | GENODE51SHM 50.00 V EUR                                                                                            |                                                |                                 |
| 🙀 Sende-Job für Auslandszahlungen erstellen (HB                                                  | Skonto % / abs                                                    | Raiffeisenbank Schaafheim                                                                                          |                                                |                                 |
| 📴 Abruf-Job für Daten FinanzGruppe erstellen (HB                                                 | Zahlbetrag                                                        | 50,00 🗹 EUR                                                                                                    |                                                |                                 |
| → SEPA_XML_Date: importieren                                                                     | Verwendungsschlüssel                                              | nicht verwenden                                                                                                    | ~                                              |                                 |
|                                                                                                  | Ende-zu-Ende-Referenz                                             |                                                                                                    | ~                                              |                                 |
|                                                                                                  | Verwendungszweck                                                  | Testbuchung                                                                                                    | ~                                              |                                 |
|                                                                                                  |                                                                   |                                                                                                    | ~                                              |                                 |
|                                                                                                  |                                                                   |                                                                                                    | ~                                              |                                 |
|                                                                                                  |                                                                   |                                                                                                    | <u>~</u>                                       |                                 |
|                                                                                                  | Turnus                                                            | e (einmalig) 🛛 🗹                                                                                                   |                                                |                                 |
|                                                                                                  | Fälligkeit                                                        | 15.07.2022                                                                                                    |                                                |                                 |
|                                                                                                  |                                                                   |                                                                                                    |                                                |                                 |
|                                                                                                  | ▼ Weitere Daten                                                   |                                                                                                    |                                                |                                 |
|                                                                                                  |                                                                   |                                                                                                    |                                                |                                 |
|                                                                                                  |                                                                   |                                                                                                    |                                                |                                 |
|                                                                                                  |                                                                   |                                                                                                    |                                                |                                 |
|                                                                                                  |                                                                   |                                                                                                    |                                                |                                 |
|                                                                                                  |                                                                   |                                                                                                    |                                                |                                 |
|                                                                                                  |                                                                   |                                                                                                    |                                                |                                 |
|                                                                                                  |                                                                   |                                                                                                    |                                                |                                 |
|                                                                                                  |                                                                   | Sammelrechnu                                                                                                    | ng Massenaurdräge Spe                          | eichern Beenden                 |

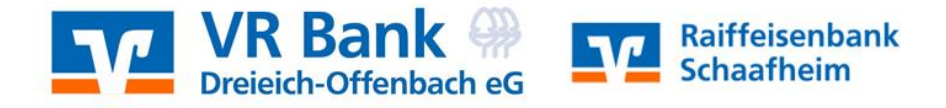

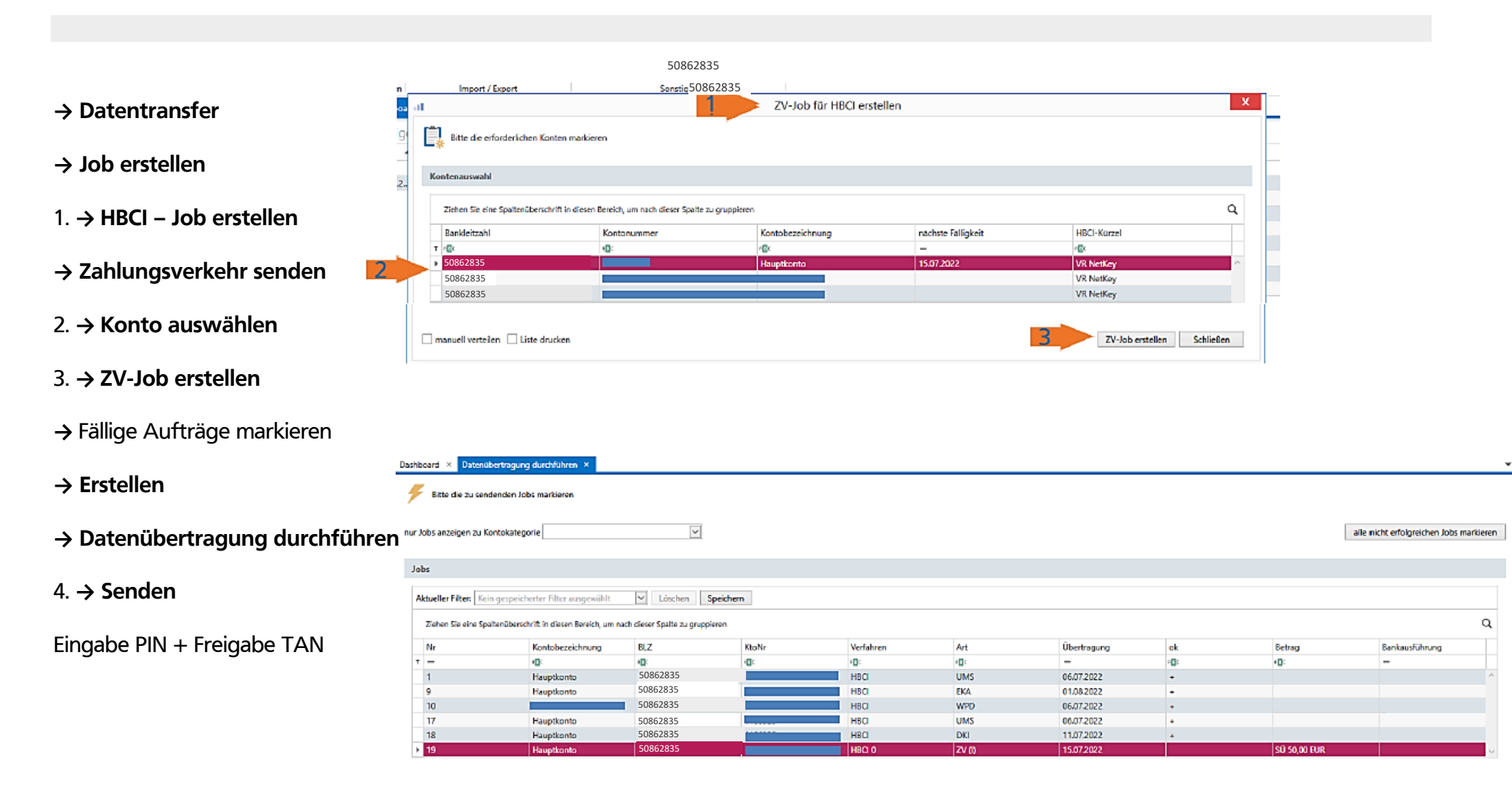

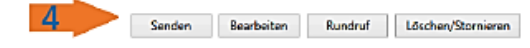

Beenden